#### Инструкция по paбore с Google Meet для студентов и преподавателей

#### 1. Зайдите на страницу платформы по ссылке

https://meet.google.com/?authuser=0

## 2. Войдите в свой Google аккаунт

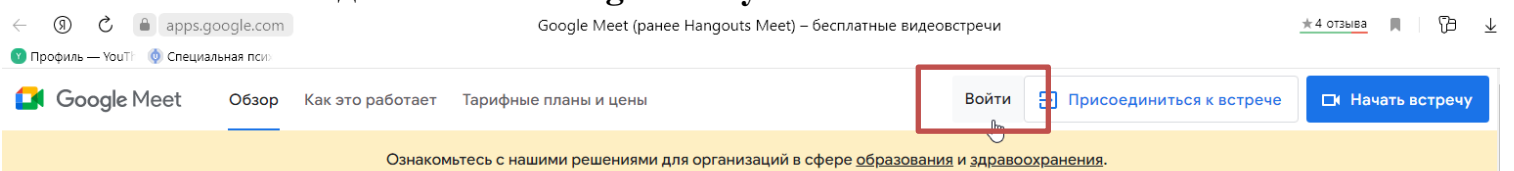

# Видеовстречи премиумкласса теперь доступны каждому

Изначально Google Meet создавался как сервис защищенных видеоконференций высокого класса для бизнеса. Теперь он доступен любому пользователю и на любом устройстве.

| 🕞 Начать встречу     |
|----------------------|
|                      |
| 📟 Ввести код встречи |
|                      |

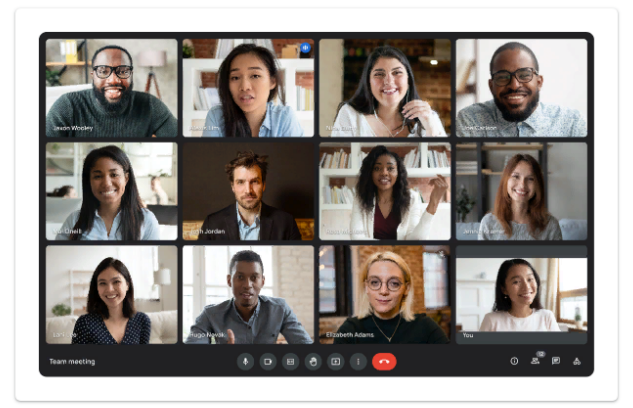

У вас нет аккаунта? Зарегистрируйтесь бесплатно.

Перед запуском конференции убедитесь в том, что подключены динамики и микрофон. Для избежания неполадок во время конференции проверьте качество звука.

3. Для создания мгновенной конференции, щелкните "Новая встреча"

### 4.Щелкните "Начать встречу с мгновенным запуском"

| ← → ③ Ĉ                                                                                                    | Google Meet                                                                                                    | ⊕     | n (þ. 7 |
|----------------------------------------------------------------------------------------------------|----------------------------------------------------------------------------------------------------|-------|---------|
| Google Meet                                                                                                    | 22:38 • вс, 20 мар.                                                                                                    | ⑦ I 錄 |         |
| Видеовстречи премиум-<br>класса. Теперь доступны<br>каждому!<br>Изначально этот продукт создавался как сервис<br>защищенных видеоконференций для бизнеса. Теперь<br>мы сделали его бесплатным и доступным для всех. |                                                                                                    | >     |         |
| Новая встреча     Ведите код встречи или с     Подробнее о Google Meet                                                                                                    | Ссылка для приглашения<br>Нажмите Новая встреча, чтобы получить<br>ссылку и отправить ее тем, кого хотите<br>пригласить. |       |         |

# Видеовстречи премиумкласса. Теперь доступны каждому!

Изначально этот продукт создавался как сервис защищенных видеоконференций для бизнеса. Теперь мы сделали его бесплатным и доступным для всех.

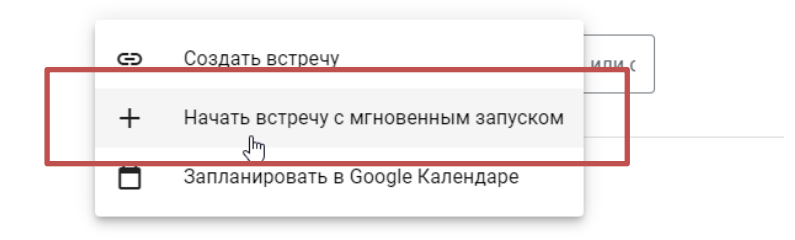

После нажатия, Ваша конференция начнется.

5. Для приглашения участников, следует щелкнуть "Добавить участников". В выпавшем окне вписать необходимую эл. почту и щелкнуть

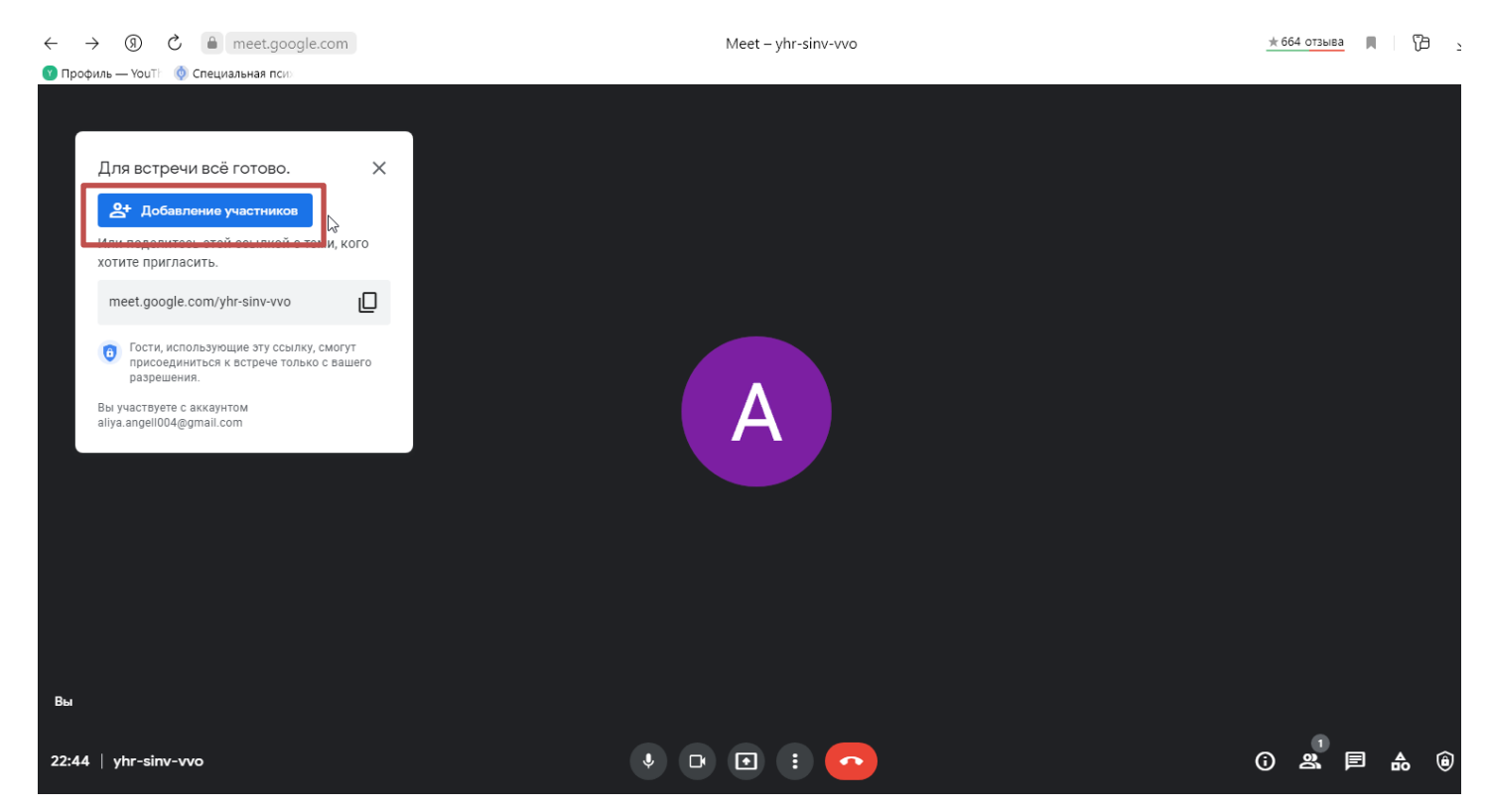

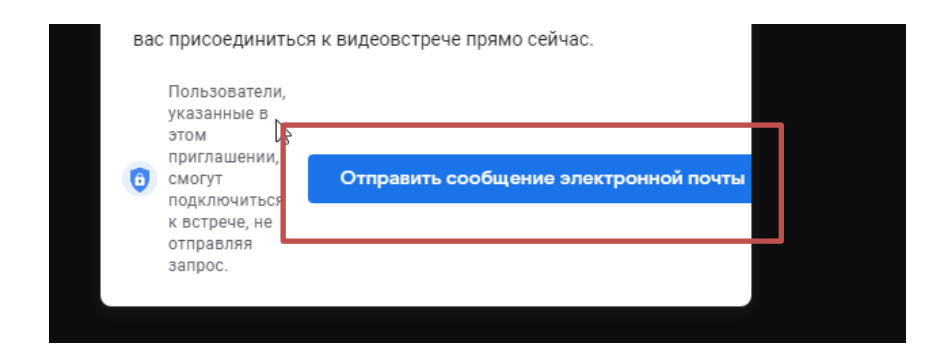

Или скопировать ссылку на конференцию и поделиться ей в мессенджере.

| <ul> <li>Стание участников</li> <li>Оли поделитесь этой ссылкой с теми, кого хотите пригласить.</li> <li>meet.google.com/yhr-sinv-vvo</li> <li>☐</li> <li>Пости, использующие эту ссылку, смогут присоединиться к встрече только с вашего разрешения.</li> <li>Вы участвуете с аккаунтом aliva angell004@gmail.com</li> </ul>                                                                                                    | Для встречи всё готово.                                                         | ×                      |
|----------------------------------------------------------------------------------------------------|---------------------------------------------------------------------------------|------------------------|
| Или поделитесь этой ссылкой с теми, кого<br>хотите пригласить.<br>meet.google.com/yhr-sinv-vvo<br>Tocru, использующие эту ссылку, смогут<br>присоединиться к встрече только с вашего<br>разрешения.<br>Вы участвуете с аккаунтом<br>aliva angell004@gmail.com                                                                                                    | <b>2+</b> Добавление участников                                                 |                        |
| meet.google.com/yhr-sinv-vvo       □         Image: Comparison of the system of the system of the syste | Или поделитесь этой ссылкой с те<br>хотите пригласить.                          | еми, кого              |
| <ul> <li>Гости, использующие эту ссылку, смогут<br/>присоединиться к встрече только с вашего<br/>разрешения.</li> <li>Вы участвуете с аккаунтом<br/>aliva angell004@gmail.com</li> </ul>                                                                                                    | meet.google.com/yhr-sinv-vvo                                                    | D                      |
| Вы участвуете с аккаунтом<br>aliva angell004@gmail.com                                                                                                    | Гости, использующие эту ссылку<br>присоединиться к встрече тольк<br>разрешения. | , смогут<br>о с вашего |
| anya.angenoo-(ogman.com                                                                                                    | Вы участвуете с аккаунтом<br>aliya.angell004@gmail.com                          |                        |

- 6. В конференции Google Meet Вы имеете возможность:
- Включить/отключить видео и звук

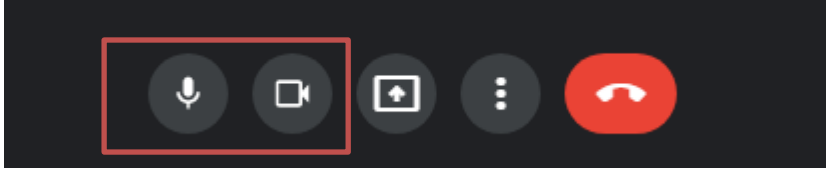

• Проводить демонстрацию экрана

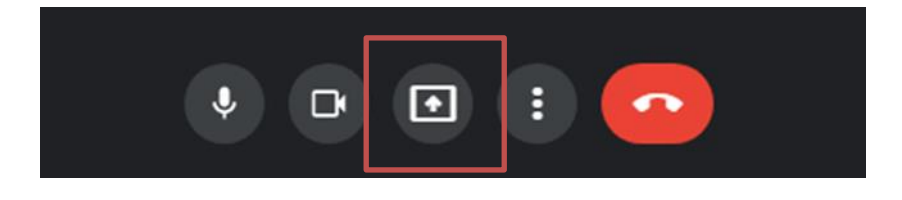

• Использовать интерактивную доску

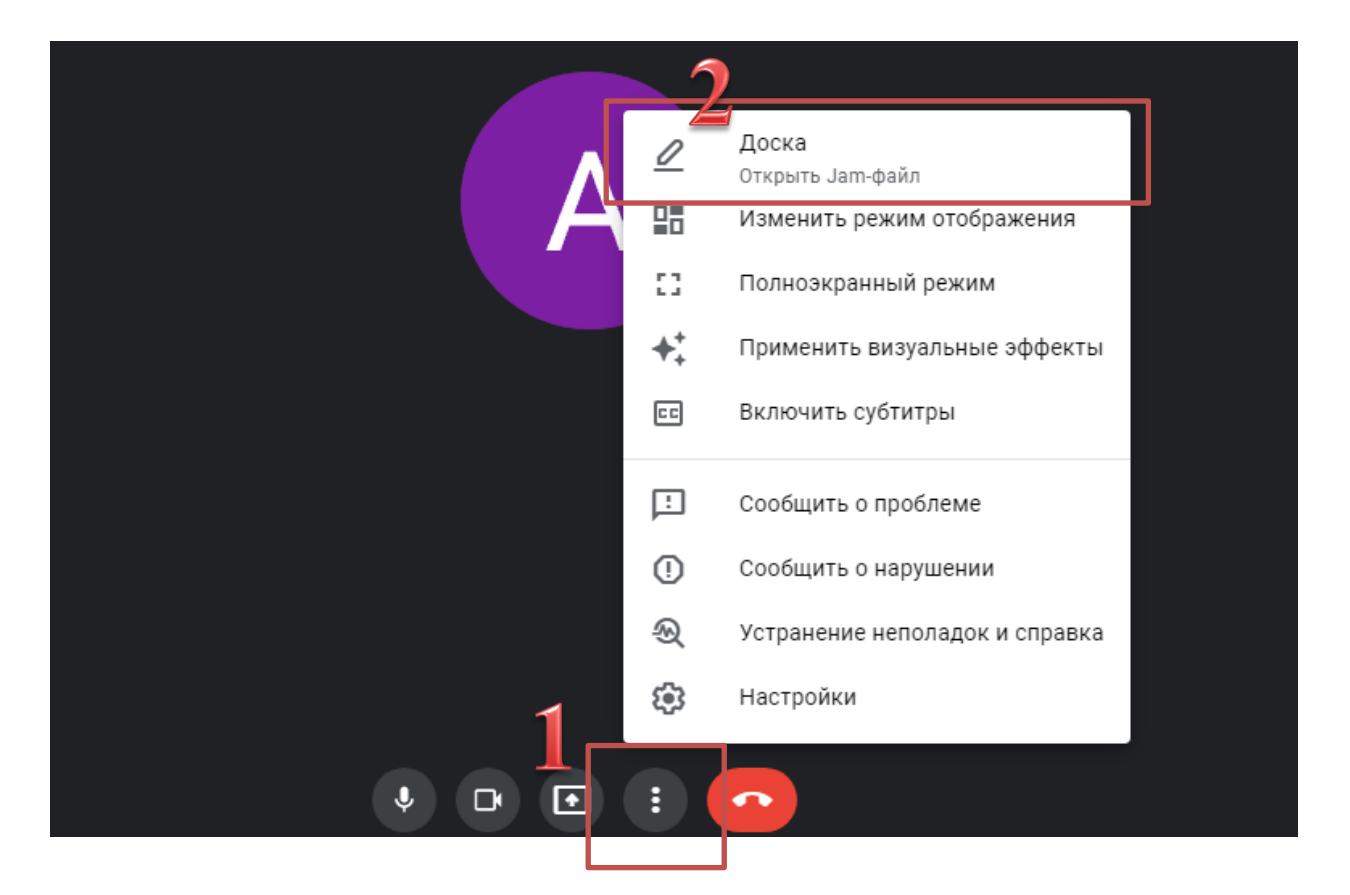

• Использовать различные эффекты (размытие или наложение фона)

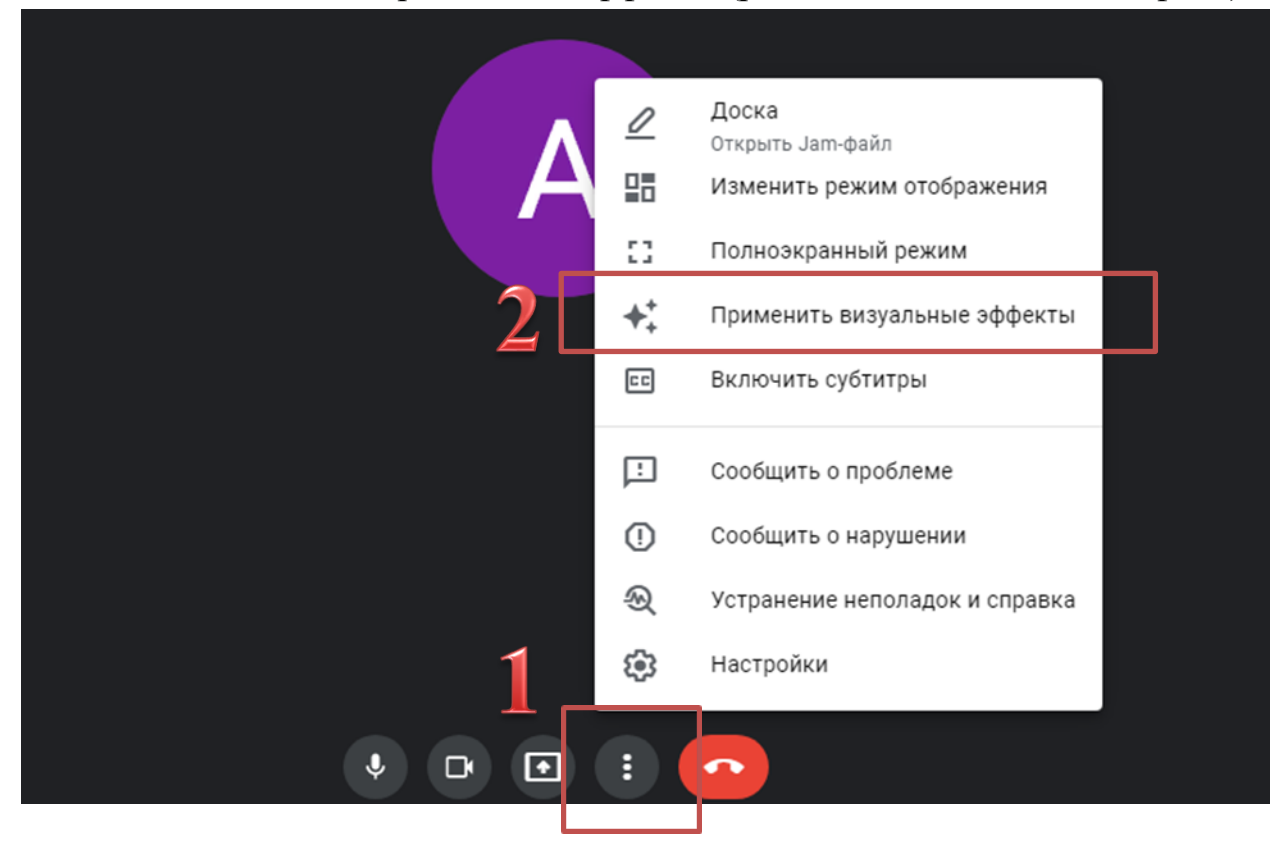

• На панели в правом нижнем углу, Вы можете наблюдать за участниками конференции

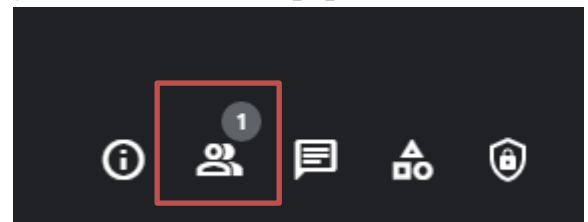

• Использовать чат

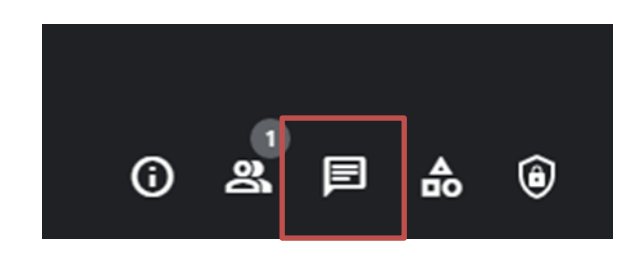